# របៀបពិនិត្យ និង អនុម័តសំណើឆ្នេរប្រាក់ ទៅធនាតារក្រៅប្រទេស (អ្នកអនុម័ត)

HOW TO REVIEW AND APPROVE AN INTERNATIONAL TRANSFER - CHECKER

ដើម្បីពិនិត្យ និងអនុម័តសំណើផ្ទេរប្រាក់ទៅធនាគារក្រៅប្រទេស អ្នកអនុម័តនឹងត្រូវការព័ត៌មានដូចខាងក្រោម៖

In order to review and approve an international transfer as the checker you will need:

### ឈ្មោះសម្គាល់ និងលេខកូដសម្ងាត់របស់អ្នក

Your login ID and password

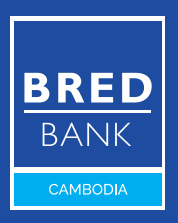

Welcome to BRED Cambodia Connect

connection

ogin

|                                      | Login                                                                                                    |
|--------------------------------------|----------------------------------------------------------------------------------------------------|
| _                                    | Connect to your accounts                                                                                            |
| BRED                                 | Your login 1                                                                                                    |
| Welcome to BRE                       | No login ? Visit your nearest branch or contact our Call Center (1 800 20 1234) to access BREI<br>Cambodia Connect. |
|                                      | Your password 2                                                                                                    |
|                                      | <u>Forgot your passwor</u>                                                                                          |
|                                      |                                                                                                    |
|                                      | Connection 3                                                                                                    |
|                                      |                                                                                                    |
| Scan the CR code to download the soc |                                                                                                    |

## ជំហានទី១

Step 1

#### ចូលទៅ BRED Bank Cambodia Connect តាមរយៈ www.bredcambodia.com/connect/security/login ហើយបញ្ចូលនូវ៖

Log in to the **BRED Bank Cambodia Connect www.bredcambodia.com/connect/security/login** by entering:

#### 🕕 ឈ្មោះសម្គាល់៖ BBC-00XXXX

Your login **ID: BBC-00XXXX** 

2 លេខកូដសម្ងាត់៖ XXXXXX

Your password: XXXXXX

បន្ទាប់មកចុចលើ "Connection"

Then click "Connection"

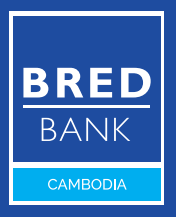

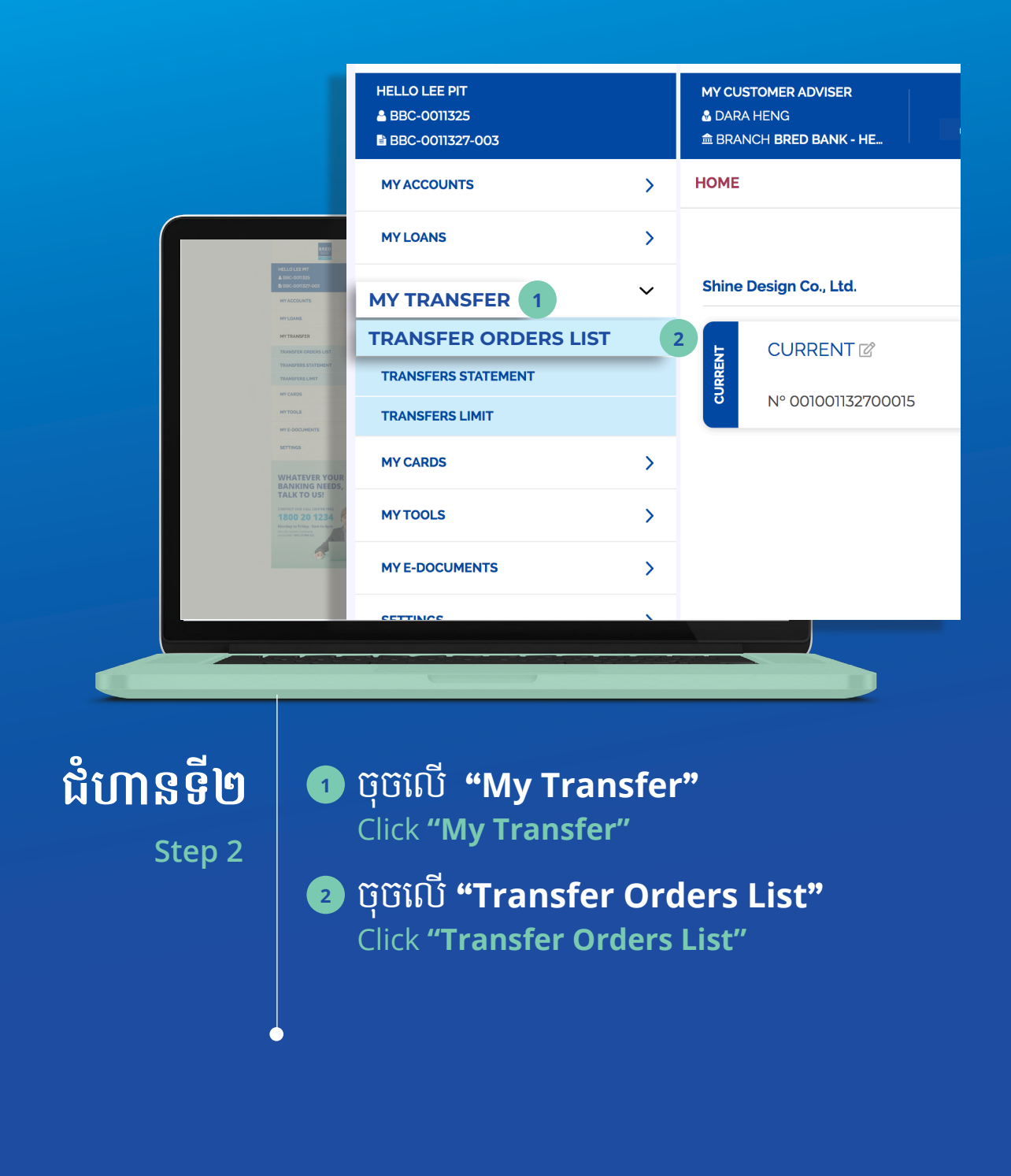

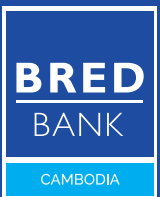

|                                                                                                    | BRED                                           |                                                                                                    |                               |                                     |                      |                |              | Last Log          | In: 09/08/2021 - 03:24 PM |
|----------------------------------------------------------------------------------------------------|------------------------------------------------|----------------------------------------------------------------------------------------------------|-------------------------------|-------------------------------------|----------------------|----------------|--------------|-------------------|---------------------------|
|                                                                                                    | HELLO LEE PIT<br>BBC-001325<br>BBC-001327-003  |                                                                                                    | MY CUSTO<br>DARA HE<br>BRANCH | MER ADVISER<br>NG<br>BRED BANK - HE |                      | CONTACT US     | ©<br>FIND US |                   | s Loc out                 |
|                                                                                                    | MYACCOUNTS                                     | >                                                                                                    | TRANSFE                       | R ORDERS LIST                       |                      |                |              | ENABLE BAT        | CH PROCESSING MODE        |
|                                                                                                    | MYLOANS                                        | >                                                                                                    | START                         | -                                   |                      |                | Pending      | Approval Pendi    |                           |
|                                                                                                    | MYTRANSFER                                     | ~                                                                                                    | END                           |                                     | MAX AMOUNT           |                | () Barrat    | O. Search         | (200 see the man)         |
|                                                                                                    | TRANSFER ORDERS LIST                           | 0                                                                                                    | END                           |                                     | MAXAMOUNT            |                | (a) Reset    | or search         | 1200 results max.)        |
|                                                                                                    | TRANSFERS STATEMENT                            |                                                                                                    |                               |                                     |                      |                |              |                   |                           |
| HELLO LEE PIT                                                                                                    | TRANSFERS LIMIT                                |                                                                                                    | Туре 🔨                        | Date 🔨                              | Beneficiary 🔨        |                | Amount 🔨     | Status 🔨          | Action                    |
| & 66C-001325<br>B EDC-001327-003                                                                                                    | MY CARDS                                       | >                                                                                                    | ۲                             | 09/08/2021                          | FR140000000000000000 | 01 - 000000001 | 1.000.00 USD | PENDING MANDATORY | ৩১                        |
| MY ACCOUNTS<br>MY LONNS                                                                                                    | MYTOOLS                                        | >                                                                                                    |                               |                                     |                      |                |              |                   |                           |
| MYTRANSFER                                                                                                    | MY E-DOCUMENTS                                 | >                                                                                                    |                               |                                     |                      |                |              |                   |                           |
| TRANSFER ORDERS LIST<br>TRANSFER STATISARY                                                                                                    | SETTINGS                                       |                                                                                                    |                               |                                     |                      |                |              |                   |                           |
| TRANSFERS LIMIT                                                                                                    | SETTINGS                                       | ,                                                                                                    |                               |                                     |                      |                |              |                   |                           |
| NY CAMPS<br>NY TRONG<br>NY TRONG MEMORY<br>NY TRONG MEMORY<br>BANKING NEEDO<br>TALK TO US!                                                                                                    | WHATEVER YOUR<br>BANKING NEEDS,<br>TALK TO US! | BRED<br>BAUK<br>Joean<br>Thyriadau<br>Thyriadau |                               |                                     |                      |                |              |                   |                           |
| Constant on Density of the Constant on Density of the Constant on Density of the Constant on Density of the Constant of Density of the Constant of Density of Density |                                                |                                                                                                    | Legal M                       | lotice                              |                      | Version 4.6    | 52.28        |                   | Contact                   |
|                                                                                                    |                                                |                                                                                                    |                               |                                     |                      |                |              |                   | _                         |

## ជំហានទី៣

Step 3

#### ចុចលើសញ្ញាព្រួញ ">" ដើម្បីមើលព័ត៌មានលម្អិត Click the arrow icon ">"

Click the arrow icon ">" to view details

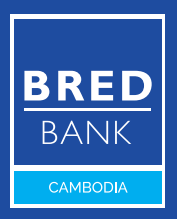

|                                                                                                    | HELLO LEE PIT<br>▲ BBC-0011325<br>■ BBC-0011327-003                                         | MY CUSTOMER ADVISER S O A A ENG<br>& DARA HENG<br>& BRANCH BRED BANK - HE. WRITE US CONTACT US FIND US NOTIFICATIONS |
|----------------------------------------------------------------------------------------------------|---------------------------------------------------------------------------------------------|----------------------------------------------------------------------------------------------------|
|                                                                                                    | MY ACCOUNTS >                                                                               | TRANSFER ORDER - EDIT                                                                                                |
|                                                                                                    | MY LOANS                                                                                    | 1. SOURCE ACCOUNT                                                                                                    |
|                                                                                                    | MY TRANSFER V                                                                               | ACCOUNT Nº 001001132700015                                                                                           |
|                                                                                                    | TRANSFER ORDERS LIST                                                                        | 2. DESTINATION ACCOUNT                                                                                               |
|                                                                                                    | TRANSFERS STATEMENT                                                                         | ACCOUNT Nº BREDFRPP - 000000001 - FR1400000000000000000                                                              |
|                                                                                                    | TRANSFERS LIMIT                                                                             | 3. TRANSFER AMOUNT                                                                                                   |
| HELLO LEE PHT<br>& EGC - COTIES                                                                                   | MY CARDS                                                                                    | 1,000.00 USD                                                                                                    |
| B BRC-0011127-003<br>MYACCOUNTS                                                                                   | MY TOOLS                                                                                    | 4. TRANSFER DESCRIPTION                                                                                              |
| MYLONS                                                                                                    | MY E-DOCUMENTS                                                                              | PROJECT FEES                                                                                                    |
| MY TRANSFER<br>TRANSFER ORDERS LIST                                                                               | SETTINGS >                                                                                  | 5. MAKER NOTE                                                                                                    |
| TRANSFERSTATEMENT                                                                                                 | 1                                                                                           |                                                                                                    |
| Interest unit<br>MYCARDS<br>MYTROLS                                                                               | WHATEVER YOUR<br>BANKING NEEDS,                                                             | 6. EXECUTION DATE (ESTIMATED)                                                                                        |
| MYE-DOCUMENTS                                                                                                    | TALK TO US! The smarter way to bank.                                                        | THIS TRANSFER WILL BE EXECUTED AS SOON AS POSSIBLE AFTER COLLECTING ALL SIGNATURES                                   |
| SETTINGS                                                                                                    | CONTACT OUR CALL CENTRE FREE 1800 20 1234                                                   | 7. COMMENT FOR SIGNATORIES                                                                                           |
| WHATEVER YOU<br>BANKING NEEDS<br>TALK TO US!                                                                      | Monday to Friday - Sam to 6pm<br>Fer cals exclude Cambodia,<br>pieces diat +855 25 1999 222 |                                                                                                    |
| Extended and an output and<br>1800 201 201<br>Manday to International<br>Manday to International<br>International | Ø                                                                                           | 1                                                                                                    |
| 6                                                                                                    |                                                                                             | BACK REJECT VALIDATE                                                                                                 |
|                                                                                                    |                                                                                             |                                                                                                    |
|                                                                                                    |                                                                                             |                                                                                                    |
|                                                                                                    |                                                                                             |                                                                                                    |
|                                                                                                    |                                                                                             |                                                                                                    |
|                                                                                                    |                                                                                             |                                                                                                    |

### ជំហានទី៤

Step 4

#### **ា** ប៊ុច៊លើ "Validate" <u>Click</u> "Validate"

BRED BANK cambodia

|                                                                                                    | HELLO LEE PIT<br>BBC-0011325<br>BBC-0011327-003                                                                                                    | MY CUSTOMER ADVISER S O CATALON SER S O CATALON S FINO US NOTFICATIONS             |
|----------------------------------------------------------------------------------------------------|----------------------------------------------------------------------------------------------------|------------------------------------------------------------------------------------|
|                                                                                                    | MY ACCOUNTS                                                                                                    | TRANSFER ORDER - EDIT                                                              |
|                                                                                                    | MY LOANS                                                                                                    | 1. SOURCE ACCOUNT                                                                  |
|                                                                                                    | MY TRANSFER V                                                                                                    | ACCOUNT Nº 001001132700015                                                         |
|                                                                                                    | TRANSFER ORDERS LIST                                                                                                    | 2. DESTINATION ACCOUNT                                                             |
|                                                                                                    | TRANSFERS STATEMENT                                                                                                    | ACCOUNT Nº BREDFRPP - 000000001 FR1400000000000000000                              |
| BRED BRED                                                                                                    | TRANSFERS LIMIT                                                                                                    | 3. TRANSFER AMOUNT                                                                 |
| HELLO LEE PIT<br>& BOC-001325                                                                                                    | MY CARDS                                                                                                    | 1,000.00 USD                                                                       |
| B bible-bortez* do3<br>MY ADCOUNTS                                                                                                    | MYTOOLS >                                                                                                    | 4. TRANSFER DESCRIPTION                                                            |
| MYLDANS                                                                                                    | MY E-DOCUMENTS                                                                                                    | PROJECT FEES                                                                       |
| MYTRANSFER CROEDS LIST                                                                                                    | SETTINGS >                                                                                                    | 5. MAKER NOTE                                                                      |
| TRANSFERS STATEMENT<br>TRANSFERS LIMIT                                                                                                    |                                                                                                    |                                                                                    |
| MY CARDS                                                                                                    | WHATEVER YOUR BRED                                                                                                    | 6. EXECUTION DATE (ESTIMATED)                                                      |
| MY TOOLS<br>MY E-DOLMENTS                                                                                                    | BANKING NEEDS,<br>TALK TO US! The state that the state that the state | THIS TRANSFER WILL BE EXECUTED AS SOON AS POSSIBLE AFTER COLLECTING ALL SIGNATURES |
| SETTINGS                                                                                                    | CONTACT OUR CALL CENTRE FREE                                                                                                    | 7. COMMENT FOR SIGNATORIES                                                         |
| WHATEVER YOUR                                                                                                    | 1800 20 1234<br>Monday to Friday - 8am to 6pm                                                                                                    |                                                                                    |
| BANKING NEEDS,<br>TALK TO US!                                                                                                    | For call number (ambodia, please diat. +855 28 999 222                                                                                                    | k                                                                                  |
| CONTRET RAY CALL OF TAXAN<br>1200 20 1234<br>Monday ta Kristy - Sana ta ajan                                                                                                    | <b>6</b>                                                                                                    | This transaction will be confirmed with the reception of a unique code             |
| The second second s |                                                                                                    |                                                                                    |
|                                                                                                    |                                                                                                    |                                                                                    |
|                                                                                                    |                                                                                                    | CANCEL CONFIRM 1                                                                   |
|                                                                                                    |                                                                                                    |                                                                                    |
|                                                                                                    |                                                                                                    |                                                                                    |
|                                                                                                    |                                                                                                    |                                                                                    |
|                                                                                                    |                                                                                                    |                                                                                    |

# <mark>ជំហានទី៥</mark> **ា** ចុចលើ "Confirm" Step 5

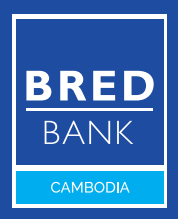

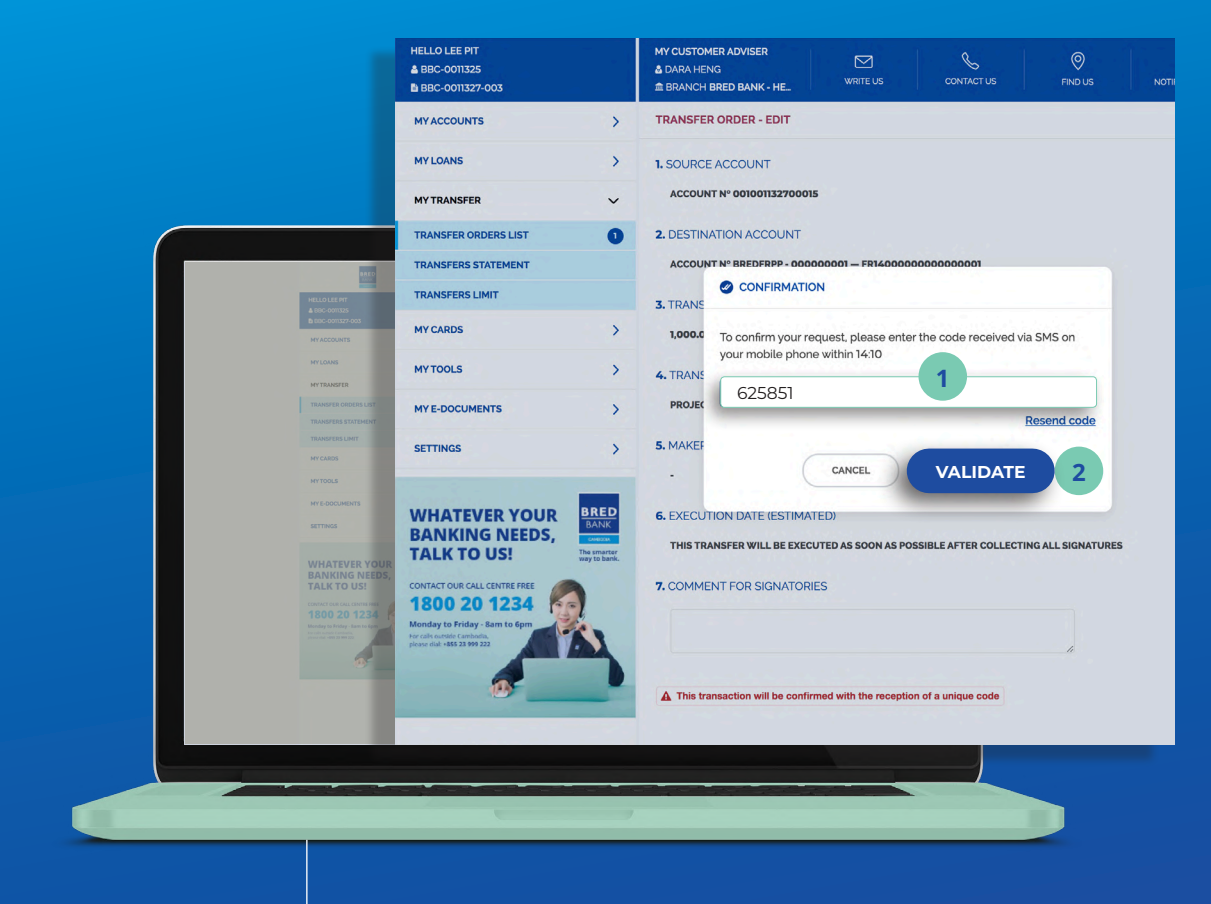

## ជំហានទី៦

Step 6

#### អ្នកនឹងទទួលបានលេខកូដតាមរយៈ សារ SMS ឬអ៊ីម៉ែល (មានសុពលភាព រយៈពេល 15 នាទី)

You have received the code via **SMS** or **Email** (It is valid for **15** minut<u>es only)</u>

#### បញ្ចូលលេខកូដដែលបានទទួល ហើយចុចលើ "Validate" Enter the code and click "Validate"

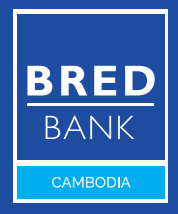

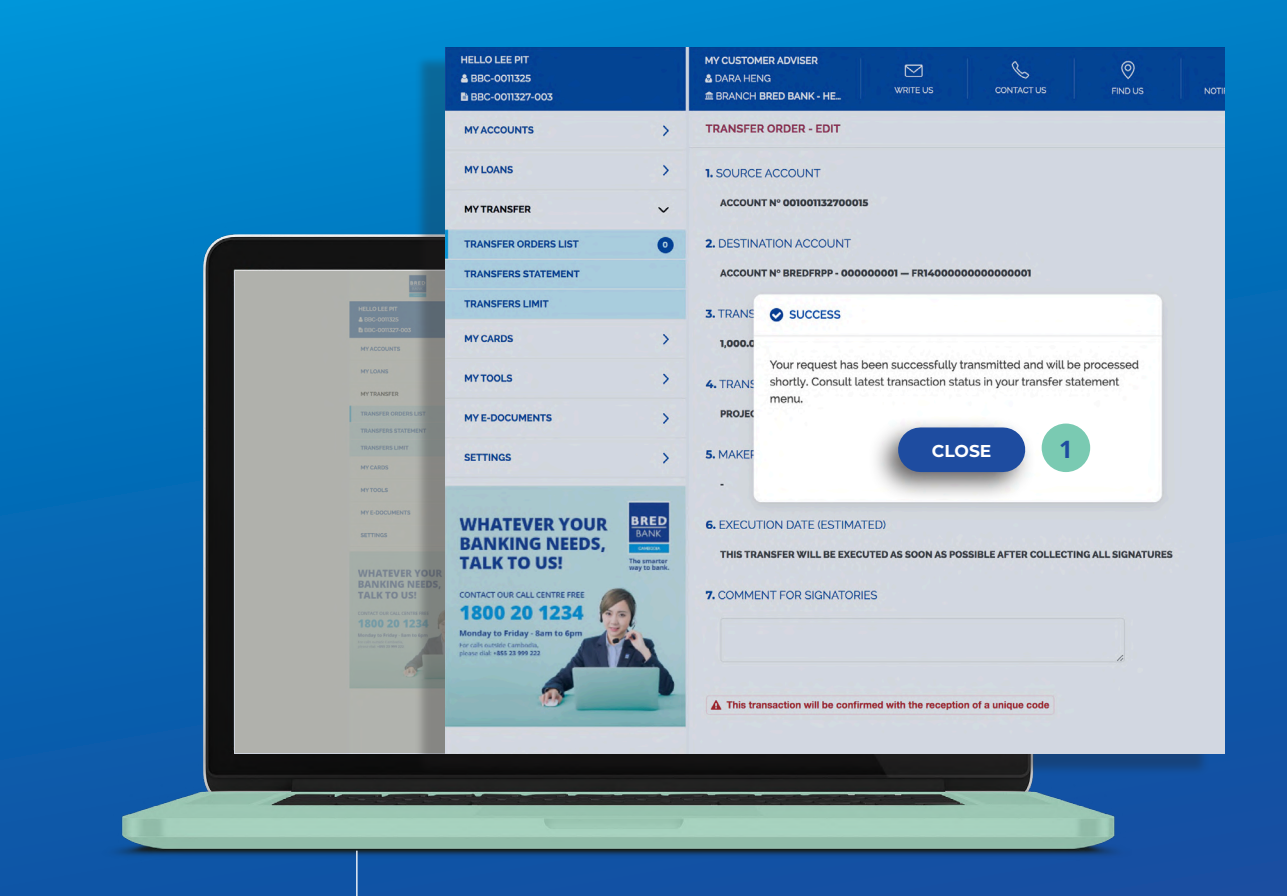

## ជំហានទី៧

Step 7

#### ចុចលើ "Close" ដើម្បី បញ្ចប់ដំណើរការ Click "Close" to complete

the process

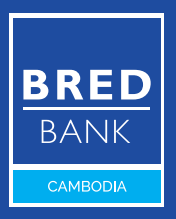